1 ... średni 2 ... wyższy 3 ... zaawansowany

|                   | CHARACTERISTICS    | PRONUNCIATION | VOCABULARY |
|-------------------|--------------------|---------------|------------|
| BENAZIR BHUTTO    | non-native speaker | 1             | 3          |
| BILL CLINTON      | American English   | 1             | 2          |
| BILL GATES        | American English   | 2             | 2          |
| PETER SUTHERLAND  | British English    | 1             | 3          |
| MARGARET THATCHER | British English    | 2             | 1          |

Ta część kursu zawiera ćwiczenia ze słuchania, słownictwa i gramatyki, a także krótkie objaśnienia najciekawszych fragmentów nagrań wraz z opisem stosujących się do nich reguł gramatycznych. Wszystkie ćwiczenia opierają się na zdaniach występujących w nagraniach.

Podczas wykonywania ćwiczeń staraj się przestrzegać następujących zasad:

- 1. Wybierz z listy ćwiczenie, które nie zostało jeszcze wykonane.
- 2. Przeczytaj uważnie wprowadzenie informujące o czynnościach przewidzianych do wykonania.
- 3. Odpowiedz na pytanie i naciśnij przycisk **DONE.** Program przejdzie do następnego pytania.
- 4. Przycisk EVALUATE naciśnij dopiero po udzieleniu odpowiedzi na ostatnie pytanie. Po naciśnięciu przycisku będzie można obejrzeć wszystkie pytania i sprawdzić poprawność odpowiedzi. Odpowiedzi prawidłowe zostaną zaznaczone "ptaszkiem", nieprawidłowe czerwonym krzyżykiem, a zdania, na ktore nie udzielono odpowiedzi pozostaną nie zaznaczone.

Wykonując ćwiczenia, stosuj się do następujących zasad:

Aby **wybrać jedną z wielu możliwości,** kliknij ją lub naciśnij odpowiedni klawisz (A, B, ...). Aby anulować dany wybór, wystarczy kliknąć inną możliwość.

Aby **wpisać słowo w pustym miejscu,** kliknij to miejsce, wpisz słowo i naciśnij klawisz ENTER. Wszelkie poprawki należy wprowadzać za pomocą zwykłych klawiszy do edycji tekstu - DEL, BACKSPACE, itp.

Aby **wybrać z listy brakujący wyraz zdania**, po pierwsze kliknij miejsce w zdaniu, a następnie słowo na liście. Aby zastąpić wybrane słowo innym, kliknij błędne słowo w zdaniu, a następnie nowe słowo na liście.

Aby **ustawić frazy we właściwej kolejności**, klikaj frazy w kolejności, która odpowiada poprawnie zbudowanemu zdaniu. W celu naniesienia poprawki kliknij błędny fragment/wyraz zdania, a następnie nowy element z listy.

Aby **dopasować słowa**, kliknij słowo w lewej kolumnie, a następnie słowo w prawej kolumnie. Dokonany wybór możesz anulować, klikając ponownie słowo w lewej kolumnie.

Aby **zaznaczyć słowo lub kilka słów w zdaniu,** kliknij jedno ze słów, a następnie, przytrzymując lewy przycisk myszy, przeciągnij kursor nad kolejnymi słowami. Aby anulować dokonany wybór, jeszcze raz kliknij i przeciągnij kursor myszy.

W ćwiczeniach dotyczących **słuchania** i **wymowy** są wyświetlane małe ikony, których kliknięcie umożliwia odtworzenie dźwięku (sentencji) lub wyświetlenie dialogu związanego z <u>ćwiczeniem poprawnej</u> <u>wymowy.</u>

1 ... średni 2 ... wyższy 3 ... zaawansowany

|                | CHARACTERISTICS    | PRONUNCIATION | VOCABULARY |
|----------------|--------------------|---------------|------------|
| JEFFREY ARCHER | British English    | 1             | 2          |
| JACKIE COLLINS | American English   | 1             | 2          |
| JUNG CHANG     | non-native speaker | 2             | 3          |
| STEPHEN KING   | American English   | 2             | 2          |

1 ... średni 2 ... wyższy 3 ... zaawansowany

|                      | CHARACTERISTICS  | PRONUNCIATION | VOCABULARY |
|----------------------|------------------|---------------|------------|
| KIM BASINGER         | American English | 2             | 2          |
| HELENA BONHAM-CARTER | British English  | 2             | 3          |
| NICOLAS CAGE         | American English | 3             | 2          |
| RALPH FIENNES        | British English  | 2             | 3          |
| TOM HANKS            | American English | 3             | 2          |

W tej części Pomocy zestawiono wybrane wskazówki dotyczące pracy z nagraniami wideo. Wskazówki te są przeznaczone głównie dla nauczycieli i mają za zadanie ułatwić im współpracę z grupą. Przed rozpoczęciem prezentacji nagrań wideo można powiększyć obraz dwukrotnie, klikając przycisk **ZOOM** (POWIĘKSZENIE) konsoli zdalnego sterowania (potocznie pilota)

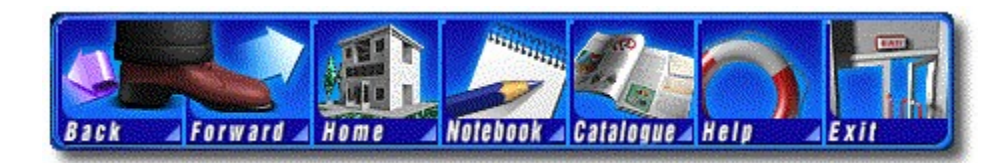

### **BACK (WSTECZ)**

Przejście do poprzedniej strony (ekranu).

## FORWARD (DALEJ)

Przejście do następnej strony (przycisk dostępny tylko po uprzednim użyciu przycisku BACK (WSTECZ)).

## HOME (POWRÓT)

Powrót do ekranu wprowadzającego aplikacji.

## **NOTEBOOK (NOTATNIK)**

Notatnik pozwalający użytkownikom tworzyć notatki.

# CATALOGUE (KATALOG)

Katalog zawierający tytuły pozycji multimedialnych opublikowanych przez firmę DD KOMPUTERY/ Electronic Publishing Association LLC.

### **HELP (POMOC)**

Pomoc kontekstowa dla tej aplikacji. Jej wywołanie umożliwia także klawisz F1.

# **EXIT (WYJŚCIE)**

Zamknięcie aplikacji.

Przyciski górnego paska sterującego można klikać nie tylko lewym przyciskiem myszy, ale również **prawym przyciskiem myszy** (w szczególności dotyczy to przycisku **Notebook** (Notatnik)). <u>Kliknięcie prawym przyciskiem myszy</u> powoduje ten sam skutek, co klinięcie lewym przyciskiem myszy małej strzałki w prawym dolnym narożniku paska. W obydwu wypadkach na ekranie pojawia się menu z takimi samymi opcjami.

W tej części kursu możesz odtwarzać i dokładnie przesłuchiwać całe nagrania, ćwiczyć wymowę pojedynczych zdań, a także doskonalić akcent, intonację, szybkość i płynność wypowiedzi. Wybierz tryb przesłuchiwania nagrań dostosowany do własnych umiejętności. Program pozwala wybrać następujące stopnie trudności:

Słuchanie tekstu nagrania wideo bez żadnej pomocy tekstowej (poziom najtrudniejszy).

Możliwość zapoznania się ze słownictwem przed rozpoczęciem oglądania nagrania wideo. Odpowiednie słownictwo znajduje się w <u>słowniku.</u>

• Oglądanie nagrania wideo razem z tłumaczeniem bieżącego zdania lub wybranych słów tego zdania. Dzięki temu tekst jest bardziej zrozumiały.

Oglądanie nagrania wideo razem z jego angielskim tekstem.

• Oglądanie nagrania wideo z jednoczesnym wyświetlaniem tekstu angielskiego oraz tłumaczeń wybranych słów lub zdań (*poziom najłatwiejszy*).

Podczas odtwarzania nagrań można korzytać ze <u>zdalnego sterowania.</u> Niezbędne opcje (czy ma być wyświetlany angielski tekst, tłumaczenie, itp.) pozwala ustawić menu, które jest wyświetlane po kliknięciu małego trójkąta w prawym górnym rogu okna z angielskim tekstem lub tłumaczeniem.

Słowa występujące w słowniku są podkreślane - tłumaczenie takiego słowa można wyświetlić, klikając je (dla słów ukrytych nie można wyświetlać tłumaczeń).

Aplikacja zawiera materiały przeznaczone do ćwiczenia umiejętności słuchania i rozumienia tekstów mówionych. Ćwiczenia są oparte na żywych nagraniach wideo.

Stworzono przy współpracy DD KOMPUTERY / Electronic Publishing Association LLC i telewizji SKY NEWS.

Dane: (c) SKY NEWS Oprogramowanie: (c) 1998, 1999 Dr. LANG group Ltd., członek stowarzyszenia EPA Wersja polska: (c) 1999 DD KOMPUTERY

Osoby zainteresowane innymi pozycjami serii LANGMaster powinny skontaktować się z <u>lokalnym</u> <u>punktem sprzedaży</u> lub bezpośrednio z

#### **DD KOMPUTERY**

Electronic Publishing Association LLC w Polsce ul. 11 Listopada 85 26 600 Radom Polska

Tel: (0 48) 360 80 91, (0 48) 442 36 Fax: (0 48) 360 80 91, (0 48) 442 36 Hotline: (0 48) 360 80 91, (0 48) 442 36 E-mail: ddkomp@epaonline.com Internet: www.epaonline.com/poland Program pozwala zapoznać się z pełnym nagraniem wideo wybranej postaci - do kierowania nagraniem można wykorzystać <u>funkcję zdalnego sterowania.</u> Z uwagi na cele pedagogiczne nagrania wideo podzielono na kilka krótszych części.

Pozycje serii ENGLISH IN ACTION są bardzo wygodne w użyciu i pozwalają użytkownikom korzystać z wielu różnych technik nauki. Poszczególne etapy nauki podzielono na oddzielne części: <u>Preview</u> (<u>Przesłuchanie wstępne</u>), <u>Listening Practice (Ćwiczenia ze słuchu</u>), <u>Writing Practice (Ćwiczenie pisowni</u>), <u>Exercises (Ćwiczenia</u>) (ta część znajduje się we wszystkich pozycjach serii) oraz <u>Hints for Teachers</u> (<u>Wskazówki dla nauczycieli</u>) Zaleca się pracę zgodnie z wymienioną wyżej kolejnością, niemniej jednak zawsze można dostosować ją do swoich specyficznych potrzeb.

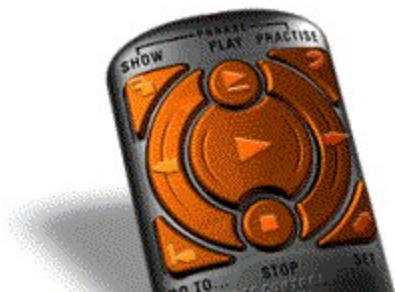

Przyciski, które są w danej chwili użyteczne mają tę własność, że ustawiony na nich kursor myszy zmienia kształt.

Podczas pracy w części Preview (Przesłuchanie wstępne) lub po powiększeniu obrazu wideo (poprzez kliknięcie przycisku **ZOOM (POWIĘKSZENIE)**) istnieje możliwość przesunięcia panelu zdalnego sterowania - w tym celu należy kliknąć górną część panelu, nacisnąć lewy przycisk myszy i, przytrzymując go, przeciągnąć panel w inne miejsce ekranu.

| SHOW PHRASE     | pokazuje bieżącą frazę w danym tekście                              |  |
|-----------------|---------------------------------------------------------------------|--|
| PLAY PHRASE     | odtwarza tylko bieżącą frazę                                        |  |
| PRACTISE PHRASE | uaktywnia dialog związany z <u>ćwiczeniem wymowy</u> bieżącej frazy |  |
| PREVIOUS PHRASE | pozwala powrócić do poprzedniej frazy                               |  |
| PLAY            | uruchamia kolejną sekwencję wideo dla bieżącej frazy                |  |
| NEXT PHRASE     | pozwala przejść do następnej frazy                                  |  |
| GO TO           | pozwala przejść do początku wybranego fragmentu wideo               |  |
| STOP            | zatrzymuje odtwarzanie wideo                                        |  |
| ZOOM/UNZOOM     | powiększa dwukrotnie obraz wideo/przywraca jego oryginalne rozmiary |  |

Nagrania wideo są odtwarzane fraza po frazie - w przypadku krótkich zdań pojedyncza fraza odpowiada jednemu zdaniu, w przypadku dłuższych zdań pewnemu fragmentowi zdania. Bieżąca fraza jest zawsze podświetlana. W celu ułatwienia ćwiczeń wymowy nagranie można podzielić na segmenty.

Pasek wyświetlany pod obrazem wideo służy do przechodzenia w różne miejsca nagrania. Symbole dźwiękowe obok angielskich zdań pozwalają odtwarzać nagranie - wystarczy kliknąć taki symbol lewym przyciskiem myszy, a zostanie odtworzony fragment wideo odpowiadający danemu zdaniu. Kliknięcie frazy (fragmentu zdania) powoduje odtworzenie tylko tej frazy.

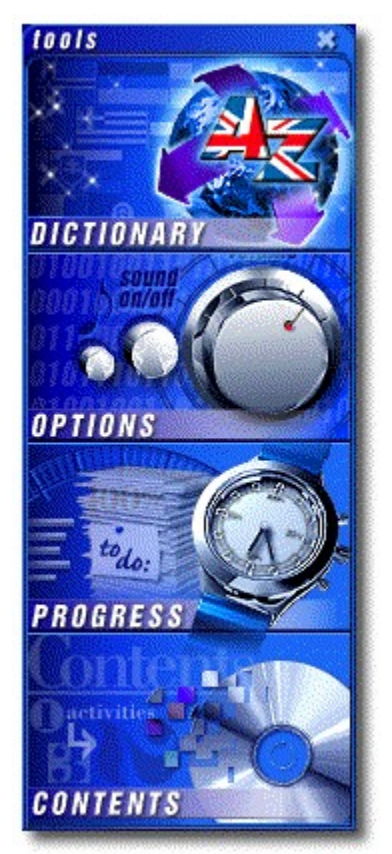

# DICTIONARY (SŁOWNIK) Jednokierunkowy <u>słownik</u> do nagrań wideo.

# **OPTIONS (OPCJE)**

# Select from HIGH / MEDIUM / LOW guidance

Tutaj możesz określić, jaki zakres Pomocy jest Ci potrzebny, tj. czy instrukcje Nauczyciela mają być wyświetlane przy każdej zmianie ekranu, czy rzadziej.

### Allow 2nd try if error

Zaznaczenie opcji dwóch możliwych prób oznacza, że w części Writing Practice możesz wykonać dwie próby wpisania słowa (poprawne słowo jest pokazywane po drugiej próbie), a w częściach Preview i Excercises po kliknięciu przycisku **EVALUATE** nadal możesz wprowadzać poprawki.

### PROGRESS (POSTEPY)

W tym miejscu jest pokazywana aktualna liczba ukończonych zadań i ćwiczeń.

# **CONTENTS (SPIS ZAWARTOŚCI)**

Pełny spis zawartości danej pozycji. Wybierz temat, z którym chcesz się zapoznać i kliknij przycisk **GO TO.** 

1 ... średni 2 ... wyższy 3 ... zaawansowany

|               | CHARACTERISTICS  | PRONUNCIATION | VOCABULARY |
|---------------|------------------|---------------|------------|
| JOE COCKER    | American English | 3             | 2          |
| GENESIS       | British English  | 3             | 2          |
| MARK KNOPFLER | British English  | 3             | 2          |
| ROGER TAYLOR  | British English  | 3             | 3          |

We wszystkich testach i ćwiczeniach można używać także następujących klawiszy:

**Strzałka w górę/w dół** poprzednie/następne pytanie **ENTER** potwierdzenie odpowiedzi (odpowiada kliknięciu przycisku *DONE* bieżącego pytania) Narzędzie **Notatnik**, które zawiera również dziennik, pozwala użytkownikom aplikacji serii LANGMaster dołączać do stron aplikacji własne notatki. Notatki można przeszukiwać i sortować według różnych kryteriów. Notatki mogą być ponadto wywoływane w określonych wcześniej dniach.

Aby przełączyć się do Notatnika, kliknij lewym przyciskiem myszy przycisk **Notebook**, wyświetlany na górnym pasku sterującym. Po kliknięciu przycisku **Notebook** prawym przyciskiem myszy możesz: dołączyć do bieżącej strony własną notatkę, wyświetlić (obejrzeć) tę notatkę, dodać stronę do listy ulubionych stron lub wyświetlić (obejrzeć) niektóre z ulubionych stron.

Aby uzyskać więcej informacji, sięgnij do Pomocy aplikacji Notatnik.

Postaci prezentowane w serii ENGLISH IN ACTION zostały dobrane bardzo starannie, głównie pod kątem spełnienia następujących wymagań:

przedstawienia interesujących osobowości, które mają coś do powiedzenia na aktualne i atrakcyjne tematy

przedstawienia języka angielskiego w formie używanej na codzień. Z tego względu wybrano nie tylko postaci pochodzące z Wielkiej Brytanii i Stanów Zjednoczonych, ale również osoby, dla których angielski nie jest językiem ojczystym.

Dalsza część Pomocy zawiera krótki opis używanego języka oraz wymagania dotyczące słownictwa i poziomu rozumienia tekstu. Aby uzyskać więcej informacji, przejdź do ekranu rozpoczynającego prezentację danej postaci (Ekran osobistości) i kliknij nazwisko postaci.

BIZNESMENI I POLITYCY SŁAWNI PISARZE GWIAZDY FILMOWE GWIAZDY MUZYKI POP Na przyciskach sterujących i stronach można **klikać prawym przyciskiem myszy.** Kliknięcie prawym przyciskiem myszy <u>górnego paska sterującego</u> odnosi ten sam skutek, co kliknięcie lewym przyciskiem myszy małej strzałki w prawym dolnym rogu któregokolwiek z przycisków. W obu przypadkach na ekranie jest wyświetlane menu z takimi samymi opcjami.

Kliknianie prawym przyciskiem myszy jest bardzo ważne w odniesieniu do przycisku **Notebook** (**Notatnik**). Pozwala dołączyć do bieżącej strony własną notatkę, wyświetlić (obejrzeć) tę notatkę, dołączyć stronę do listy swoich ulubionych stron lub wyświetlić (obejrzeć) niektóre z ulubionych stron.

Wszystkie funkcje dostępne poprzez klikanie prawym przyciskiem myszy można uaktywnić również przy użyciu lewego przycisku.

Podczas pierwszego przesłuchiwania nagrania wideo można odpowiadać na pytania sprawdzające aktualny poziom rozumienia języka. Program pozwala wybrać sposób udzielania odpowiedzi:

- wysłuchanie tekstu wideo, przeczytanie pytań, udzielenie odpowiedzi
- przeczytanie pytań, przesłuchanie tekstu wideo i udzielenie odpowiedzi

• oglądanie pytań podczas przesłuchiwania tekstu wideo i udzielanie odpowiedzi po zakończeniu słuchania

<u>Panel zdalnego sterowania</u> odtwarzaniem wideo można uaktywnić, klikając ikonę obok <u>panelu TOOLS.</u> W pierwszej kolejności należy wysłuchać dłuższego fragmentu nagrania (np. CZĘŚĆ 1) i sprawdzić w ten sposób poziom ogólnego rozumienia tekstu, a następnie słuchać krótszych fragmentów (kilka zdań) i sprawdzać umiejętność rozumienia szczegółów.

Program pozwala ćwiczyć wymowę pojedynczych fraz (zdań lub ich fragmentów) wszystkich dostępnych nagrań. Najłatwiejszą metodą ćwiczenia jest użycie przycisku *PLAY PHRASE (ODTWÓRZ FRAZĘ),* dostępnego na konsoli <u>zdalnego sterowania.</u> Bieżącą frazę można odtworzyć ponownie, powtórzyć głośniej, jeszcze raz odtworzyć, itd...

Niemniej jednak, najbardziej wygodną i efektywną metodą jest skorzystanie z "dialogu do ćwiczenia wymowy", który można uaktywnić, klikając przycisk **PRACTICE PHRASE (PRZEĆWICZ FRAZĘ).** Dialog pozwala pracować w dwóch trybach - ręcznym i automatycznym.

W **trybie ręcznym** dźwięk możesz odtwarzać, albo klikając "symbol dźwiękowy" stojący przed zdaniem (odtwarzane jest całe zdanie), albo klikając fragment zdania (wyróżniany i odtwarzany jest tylko wybrany fragment).

W trybie automatycznym postępuj następująco:

- Po pierwsze zdecyduj, czy chcesz ćwiczyć wymowę całego zdania, czy jego wybranych fragmentów (przy założeniu, że zdanie składa się z więcej niż jednej frazy), a następnie postanów, czy będziesz używać mikrofonu. Ponieważ głos odtwarzany brzmi bardziej wiarygodnie niż głos słuchany samodzielnie podczas mówienia (tak właśnie słyszą go inni), zaleca się użycie mikrofonu.
- Kliknij przycisk START Wyświetlane instrukcje będą informowały o czynnościach do wykonania: LISTEN - wysłuchaj oryginalnego zdania, GET READY - przygotuj się do mówienia, SPEAK powtórz zdanie głośno lub do mikrofonu, CHECK - wysłuchaj głosu nagranego za pomocą mikrofonu. Wykonaj następujące kroki.
- 3. Powtarzaj frazę, aż do osiągnięcia idealnej wymowy.
- 4. Ćwiczenie możesz przerwać za pomocą przycisku STOP.
- 5. Aby przećwiczyć wymowę poprzedniego/następnego zdania lub fragmentu zdania, skorzystaj z przycisków wyświetlanych pod oknem zdania.
- 6. Przycisk CANCEL (ANULUJ) pozwala zamknąć dialog.

W trakcie ćwiczeń są wyświetlane dwa wskaźniki graficzne pokazujące czas pozostały do rozpoczęcia ćwiczenia (rozgrzewka) oraz czas przeznaczony na powtórzenie zdania. Drugi z nich odnosi się do oryginalnego czasu odtwarzania zdania i można go modyfikować w granicach od 100% do 150%. Oznacza to, że jeśli wskaźnik zostanie ustawiony na 100%, zdanie powinno być powtórzone z naturalną szybkością (trzeba zmieścić się w oryginalnym czasie jego odtwarzania). Ustawienie wskaźnika na 150% oznacza, że na powtórzenie zdania przewidziano dodatkowo 50% czasu. Do ustawiania wskaźników służy wyświetlany obok nich pasek.

Rozpocznij ćwiczenie od wolnego powtarzania i stopniowo przechodź do czasu oryginalnego. Jeśli ustawienie 150% wydaje Ci się zbyt szybkie, spróbuj rozpocząć ćwiczenie w trybie ręcznym.

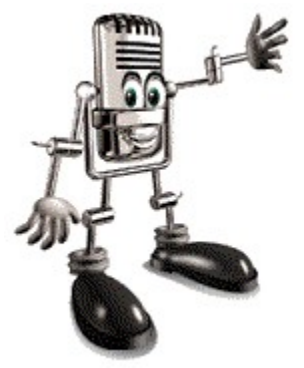

We wszystkich pozycjach serii ENGLISH IN ACTION użytkownicy są wspomagani przez specjalne narzędzie, reprezentowane niewielkim symbolem - **OPIEKUNA** Narzędzie to śledzi czynności użytkownika i na tej podstawie udziela informacji o dalszych czynnościach. Czynności te są sugerowane w zależności od rozpoznanego stanu prac - aby do nich przejść, wystarczy kliknąć symbol narzędzia. Kolejny zalecany krok jest oznaczony "białą kropką".

Jeśli potrzebujesz Pomocy, po prostu kliknij OPIEKUNA.

Słownik zawiera wybrane słowa z tekstów nagrań wideo oraz ich tłumaczenia. Do przeglądania słownika służy pasek przewijania oraz klawisze strzałek PgUp i PgDn. Szukane słowo można wpisać w oknie przeszukiwania. Tłumaczenie aktualnie wybranego słowa (wyróżnionego) jest wyświetlane w panelu w prawym panelu (oknie).

Program pozwala przeszukiwać cały słownik (tj. słownictwo dotyczące wszystkich tekstów), jak również słownictwo związane z konkretną postacią lub konkretnym fragmentem nagrania. Można również wyświetlić listę słów odnoszących się do konkretnego tematu (np. Biznes i polityka, Literatura, Film, Muzyka). Odpowiedniego wyboru dokonuje się w części OSOBISTOŚCI (PERSONALITIES).

Słowa tekstu nagrania, które występują w słowniku są podkreślane - aby obejrzeć tłumaczenie takiego słowa, wystarczy je kliknąć.

#### **PROBLEM:**

Wideo nie jest odtwarzane. Nie wygląda tak, jak powinno. W trakcie odtwarzania widać jakieś przypadkowe plamy i migotania.

Problem ten dotyczy przeważnie pewnych sterowników kart graficznych, które mają trudności z obsługą niektórych funkcji Odtwarzacza multimedialnego systemu Windows (Windows Media Player). W większości wypadków problem daje się rozwiązać poprzez zastosowanie nowego sterownika.

#### **PROBLEM:**

Po zakończeniu instalacji i ponownym uruchomieniu systemu Windows instalacja jest przeprowadzana ponownie.

Przyczyną jest prawdopodobnie brak miejsca na twardym dysku, na którym zainstalowano system Windows. Na dysku tym powinny zostać zainstalowane niektóre składniki Odtwarzacza multimedialnego systemu Microsoft Windows (Media Player). Ich poprawna instalacja wymaga co najmniej 10 MB wolnej pamięci.

#### **PROBLEM:**

Nie działają głośniki, nie słychać dźwięku.

Proszę sprawdzić, czy głośniki lub słuchawki są podłączone do wyjścia karty dźwiękowej, oznaczonego na przykład jako LINE OUT lub SPK. Sterownik karty dźwiękowej może być nieprawidłowo zainstalowany. Proszę upewnić się, czy są używane najnowsze wersje sterowników - stosowanie starszych lub niewłaściwych sterowników prowadzi do różnych problemów.

#### **PROBLEM:**

Po rozpoczęciu odtwarzania wideo kolory aplikacji są zniekształcane.

Problem ten występuje, kiedy rozdzielczość karty graficznej jest ustawiona dla 256 kolorów. Program może pracować w takim trybie, ale zaleca się użycie opcji High Color i rozdzielczości 800x600.

Jeśli problem nie może zostać rozwiązany, proszę skontaktować się z <u>lokalnym punktem sprzedaży</u> programu lub bezpośrednio z:

#### **DD KOMPUTERY**

Electronic Publishing Association LLC w Polsce ul. 11 Listopada 85 26 600 Radom Polska

Tel.: (0 48) 360 80 91, (0 48) 442 36 Fax: (0 48) 360 80 91, (0 48) 442 36 Hotline: (0 48) 360 80 91, (0 48) 442 36 E-mail: ddkomp@epaonline.com Internet: www.epaonline.com/poland W tej części kursu można przećwiczyć poprawną pisownię słów na podstawie słuchanego tekstu, jego tłumaczenia lub znaczenia bieżącego zdania. Ćwiczenia tego typu pozwalają rozszerzyć znajomość słownictwa i pisowni, a także udoskonalić własny styl pisania.

Ćwiczenia polegają na umieszczaniu w zdaniach brakujących (ukrytych) słów. Program pozwala pracować w następujących trybach:

- Dyktando wysłuchaj zdanie lub jego fragment i wpisz brakujące słowa.
- Tłumaczenie uzupełnij angielskie zdanie na podstawie jego polskiego tłumaczenia.

Ćwiczenie gramatyki i słownictwa - uzupełnij zdanie na podstawie znaczenia, kontekstu lub zapamiętanych słów.

Do odtwarzania nagrań można używać panelu <u>zdalnego sterowania.</u> Niezbędne opcje (czy ma być wyświetlany angielski tekst, tłumaczenie, itp.) pozwala ustawić menu, które jest wyświetlane po kliknięciu małego trójkąta w prawym dolnym rogu okna z angielskim tekstem lub tłumaczeniem.

Podczas wpisywania brakujących słów, przestrzegaj następujących zasad:

- 1. wpisz słowo w okienku edycyjnym i naciśnij klawisz ENTER.
- 2. Jeśli słowo jest poprawne, zdanie jest uzupełniane, a okienko edycyjne pozwala wpisać następne słowo. Jeśli słowo jest niepoprawne, w zdaniu zostaje wstawione poprawne słowo oznaczone kolorem czerwonym.
- **3.** Aby określić liczbę prób wpisywania słów (1 lub 2), skorzystaj z OPTIONS <u>panelu TOOLS</u>. Domyślną ilością prób jest 2, co oznacza, że jeśli popełnisz błąd, możesz spróbować jeszcze raz.
- 4. Aby wpisać inne słowo, kliknij inne puste miejsce zdania.

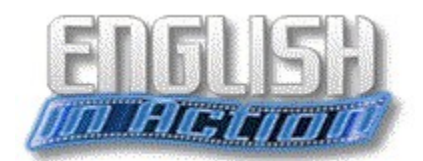

<u>ENGLISH IN ACTION</u> jest nową pozycją serii LANGMaster, przeznaczoną dla osób uczących się języka angielskiego na poziomie średnio zaawansowanym i zaawansowanym. Podstawową metodą nauki jest indywidualna praca z nagraniami wideo, która polega głównie na słuchaniu i próbach zrozumienia rzeczywistych wypowiedzi różnych sławnych postaci.

Podstawowe formanty znajdują się na <u>górnym pasku sterującym.</u> Pozostałe funkcje są dostępne w menu wyświetlanych po <u>kliknięciu prawym przyciskiem myszy.</u> Oprócz tego można korzystać z niektórych <u>klawiszy</u> klawiatury. Bardzo ważną część programu stanowi <u>panel narzędzi,</u> przy użyciu którego można wywoływać na przykład <u>słownik.</u>

W trakcie nauki użytkownika wspomaga <u>opiekun.</u> Przy wyborze materiału do nauki, bardzo użyteczne mogą okazać się <u>uwagi do nagrań wideo.</u>

Dla każdej z postaci jest wyświetlany <u>początkowy ekran wideo</u> - aby rozpocząc odtwarzanie wideo, należy skorzystać z panelu <u>"zdalnego sterowania".</u> Praca z nagraniami jest podzielona na następujące po sobie etapy nauki. Są to: <u>Preview (Przesłuchanie wstępne), Listening Practice (Ćwiczenia ze słuchu)</u> <u>Writing Practice (Ćwiczenie pisowni)</u> oraz <u>Exercises (Ćwiczenia)</u>. Oprócz tego, w dowolnym momencie nagrania można przejść do <u>ćwiczenia poprawnej wymowy.</u>

W skład programu wchodzi aplikacja <u>Notebook (Notatnik)</u>, która pozwala w łatwy sposób sporządzać i porządkować notatki do kursu (a także innych kursów firmy **DD KOMPUTERY / Electronic Publishing Association)**. Aplikacja pozwala ponadto wybrać tryb współpracy z jednym użytkownikiem i z wieloma użytkownikami.

Seria ENGLISH IN ACTION jest przeznaczona głównie do studiów samodzielnych, ale mogą korzystać z niej również nauczyciele w nauczaniu grupowym. <u>Wskazówki dla nauczycieli</u> to część Pomocy poświęcona problemowi korzystania z programu w pracy grupowej.

### Wszystkie teksty nagrań wideo i słowników znajdują się na dysku CD-ROM, w katalogu SCRIPTS.

W razie jakichkolwiek problemów w korzystaniu z programu, nalezy zapoznać się z tematem <u>Problemy</u> <u>techniczne.</u>

Jeśli chcesz zmienić wersję językową programu, kliknij przycisk "Notebook" i wybierz kartę "Inne możliwości"